### **Review Faculty Disclosures**

- 1. Please do not use Internet Explorer. Our system works best with Chrome and Firefox
- 2. Go to https://uw.cloud-cme.com
- 3. Sign-In to the portal using your email as your login and your password
- 4. Scroll to the bottom of the page and click on the <u>Administration</u> link.

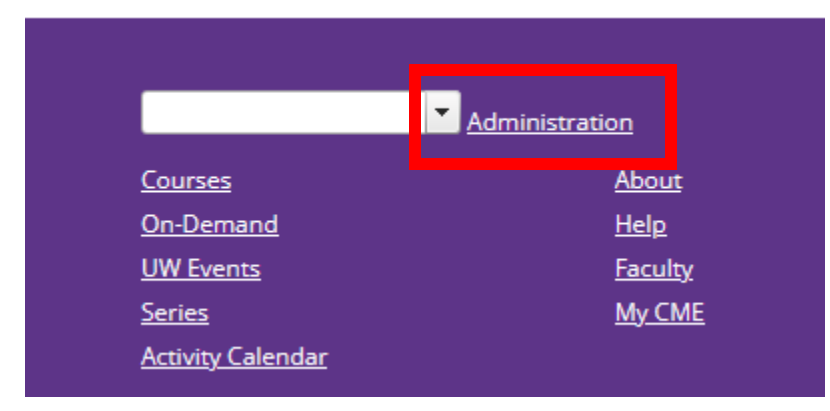

There are several ways to review faculty disclosures. You can look up a specific faculty member through the Disclosure report. Review disclosures for a department course, enduring material, or "Other" activity using the Faculty COI Mitigation Manager screen or the Faculty Management screen. Or for a regularly scheduled series, use the RSS Dashboard.

## **Disclosure Report**

1. Under the Reports dropdown on the left-hand side, select *Disclosures*.

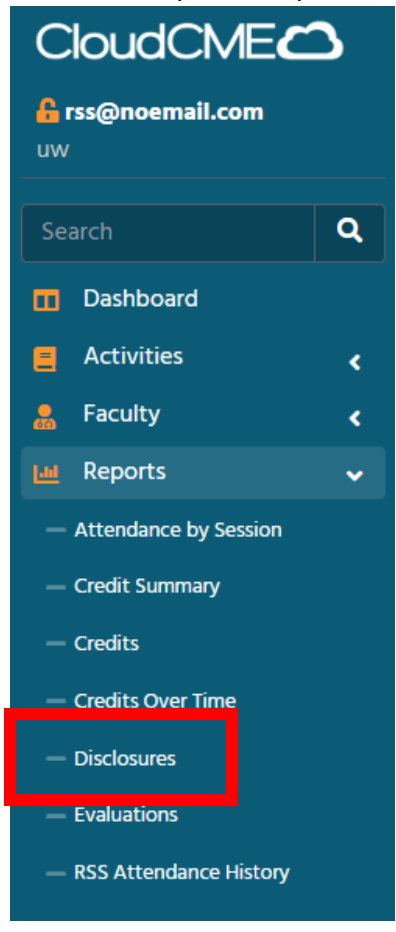

2. You can search for the faculty member by entering their (Last Name, First Name) into the Individual search box or searching by activity ID/Name.

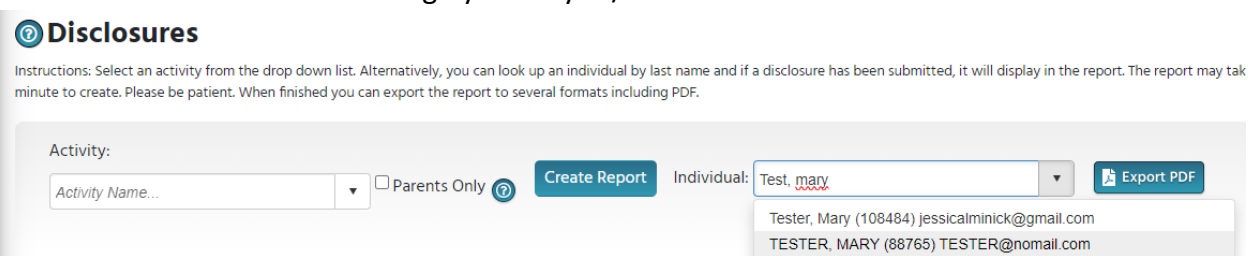

3. Select the name and Export PDF

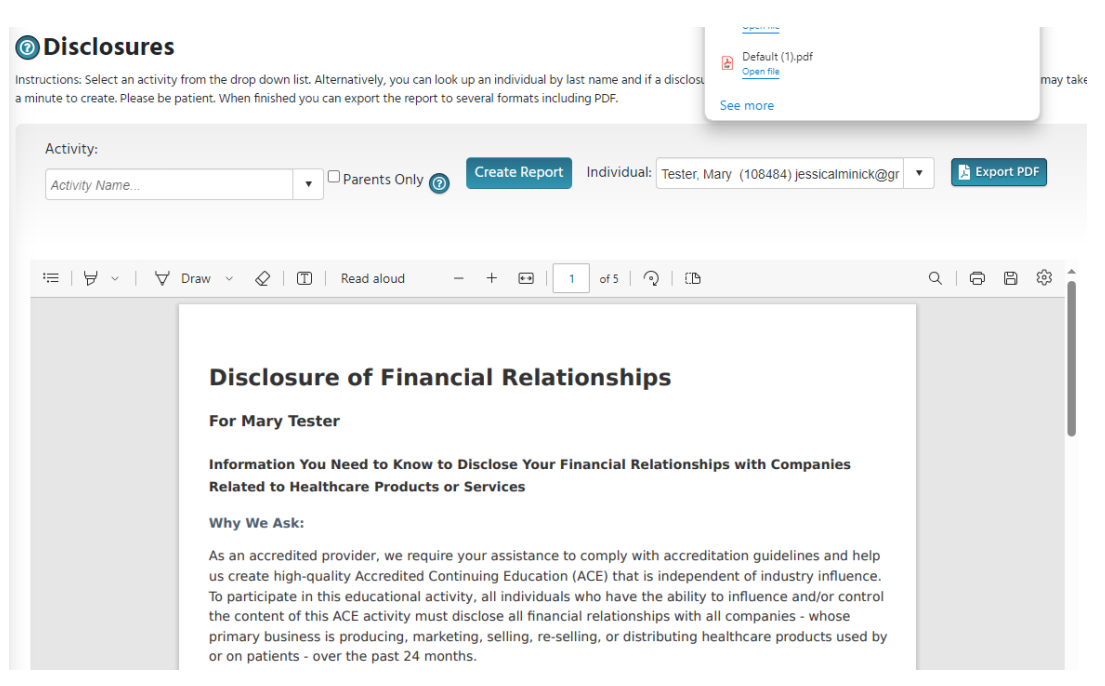

### **COI Mitigation Manager**

1. Under the Faculty Tab select COI Mitigation Manager.

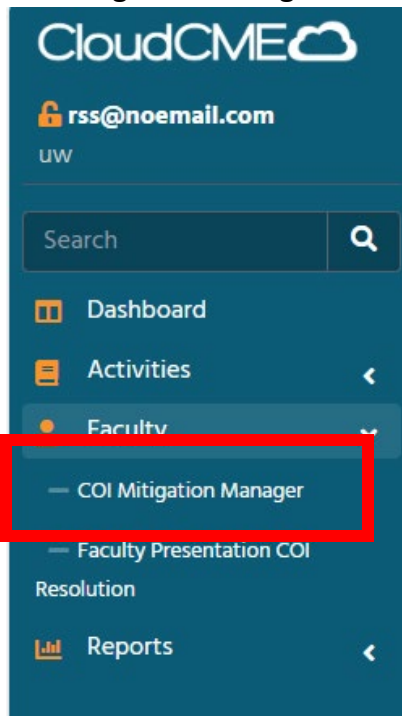

2. Enter the Activity Name or Number, and make sure the Start and End date range include the dates of the activity.

#### **COI** Mitigation Management

Instructions: To begin, enter an activity name in the drop-down list or select the date range and click Search. The screen will display a list of all Faculty and Planners assigned to the Activity A that have potential Conflict of Interest(s). Here, the COI mitigation process can be managed directly in the table, which allows the user to view the Presentation, Status, Disclosures and Review add and/or remove reviewers, add comments, etc.

| Activity Name |                    | • | Parents Only | Start Date: | 12/19/2023 10:28 AM | C   |        |                |        |   |
|---------------|--------------------|---|--------------|-------------|---------------------|-----|--------|----------------|--------|---|
| End Date:     | 1/19/2024 10:28 AM | Ē | G            | Q Search    | Filter By Status:   | All | Filter | By Event Type: | Select | • |

3. Review the disclosure list for faculty and planners.

| Cloud Enterprise Tex | t Attendance RSS | 2 🗸 🗆 Parents Onl                                                | 🖉 🔞 Start Date:                                                                                                    | 12/19/2023 10:28 AM | 🗊 🖸 End D         | Date: 1/19/2024 10:2                           | 8 AM 🗃 🕑 📿 Searc              | h Filter By Status: All  | ×                                          |
|----------------------|------------------|------------------------------------------------------------------|----------------------------------------------------------------------------------------------------|---------------------|-------------------|------------------------------------------------|-------------------------------|--------------------------|--------------------------------------------|
| ilter By Event Type  | S - Select       | 🕈 🤹 Mana                                                         | je Faculty                                                                                                    |                     |                   |                                                |                               |                          |                                            |
| Export XLS           | Refresh 🗐        | Save Layout                                                      | Activity                                                                                                    | t Search<br>Status  | Presentation File | Disclosure                                     | Declared Relationships        | Mitigation Method        | Reviewer(s)                                |
| T                    |                  | · •                                                              | <b>T</b>                                                                                                    | T                   | T                 | T                                              | <b>T</b>                      | T                        |                                            |
| Bananas Test, MD     | Faculty          | Cloud Enterprise<br>Text Attendance<br>RSS 12-18 -<br>12/19/2023 | Cloud Enterprise<br>Text Attendance<br>RSS 12-18 - Cloud<br>Enterprise Text<br>Attendance RSS<br>12-18 - 12/19/2023 | APPROVED            |                   | Nothing to<br>disclose -<br>11/06/2023         | Select Relevant Relationships |                          |                                            |
| Kristle Herbord      | Faculty          | Cloud Enterprise<br>Text Attendance<br>RSS 12-18 -<br>12/19/2023 | Cloud Enterprise<br>Text Attendance<br>RSS 12-18 - Cloud<br>Enterprise Text<br>Attendance RSS<br>12-18 - 12/19/2023 | APPROVED            |                   | Nothing to<br>disclose -<br>11/06/2023         | Select Relevant Relationships |                          |                                            |
| Mary Tester, ARNP    | Faculty          | Cloud Enterprise<br>Text Attendance<br>RSS 12-18 -<br>12/19/2023 | Cloud Enterprise<br>Text Attendance<br>RSS 12-18 - Cloud<br>Enterprise Text<br>Attendance RSS                       | PENDING             |                   | Consulting<br>Fee-2018 Surplus -<br>12/13/2023 | Select Relevant Relationships | Select Mitigation Method | Jessica Minick_MPA:<br>Revisions Requested |

# **RSS Dashboard**

1. Under the Activities tab select **RSS Dashboard**.

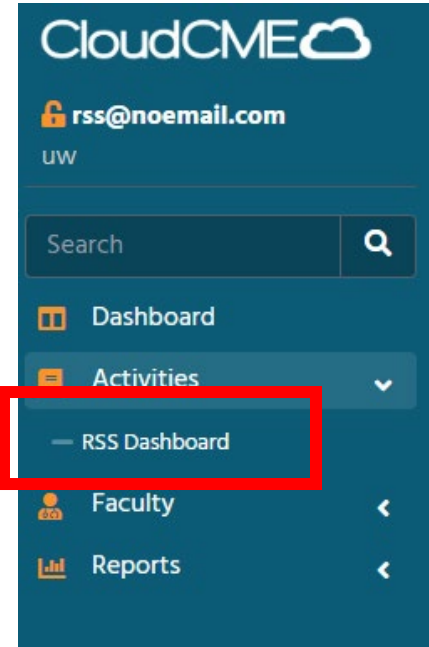

2. Enter the Activity Name or Number and review the date range to include the dates of your activity.

| uctions: This screen displa | ys upcoming Regularly Scheduler | d Series (RSS) child activities. En<br>ne and select the faculty from t | ter an RSS activity name, a<br>he drop-down list. Clicking | date range and/or select a status<br>the Request Disclosure checkbox | to display RSS child activities. To edit .<br>will send an email for the faculty mem | an activity, click the activity na<br>ber to complete their disclosu |
|-----------------------------|---------------------------------|-------------------------------------------------------------------------|------------------------------------------------------------|----------------------------------------------------------------------|--------------------------------------------------------------------------------------|----------------------------------------------------------------------|
| Activity Name               | Pa                              | rents Only                                                              |                                                            |                                                                      |                                                                                      | · · · · · · · · · · · · · · · · · · ·                                |
| Activity Name               | •                               | Chature                                                                 |                                                            | Location                                                             | Donortmont                                                                           |                                                                      |
| 12/10/2023                  | 1/10/2024                       |                                                                         | •                                                          | Education:                                                           | v Department:                                                                        |                                                                      |
| 12/19/2023<br>Planner:      | 1/19/2024<br>Faculty:           | All                                                                     | Specialty:                                                 |                                                                      | •                                                                                    | •                                                                    |
|                             |                                 |                                                                         |                                                            | - 0                                                                  | Search Deset Filters                                                                 |                                                                      |

3. For an RSS both the Parent and Child Activities will be listed. Disclosure information will be available under the **Planners & COI Status** column and the **Faculty** column.

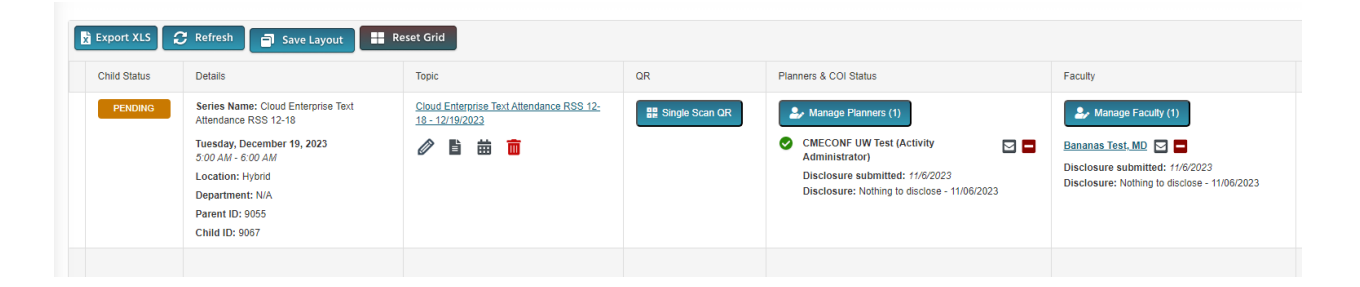